## GUIA COMPLETO

### CADASTRO E EMISSÃO NF de SERVIÇOS NACIONAL

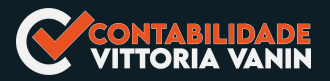

### NOTA FISCAL DE SERVIÇOS ELETRÔNICA (NFS-e)

### Locais de Emissão

### » App NFSe Mobile

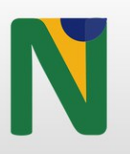

Para usar o APP é pré-requisito fazer o cadastramento primeiro no Emissor Web!

# Atenção!

#### O APP da Nota fiscal pod<mark>e ser b</mark>aixado pelo

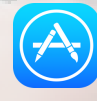

App Store

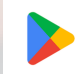

Google Play

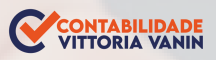

### » Portal da Nota Fiscal Eletrônica

https://www.nfse.gov.br/EmissorNacional

## Atenção!

O Emissor Web e o APP só podem ser usados por pessoas que têm um CNPJ de MEI

Se o CNPJ não for MEI, veja se o seu Municipio já aderiu à nota de serviços eletônica nacional. No link abaixo você pode verificar quais municipios estão aptos:

https://www.gov.br/nfse/pt-br/municipiosaderentes/municipios-aderentes

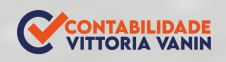

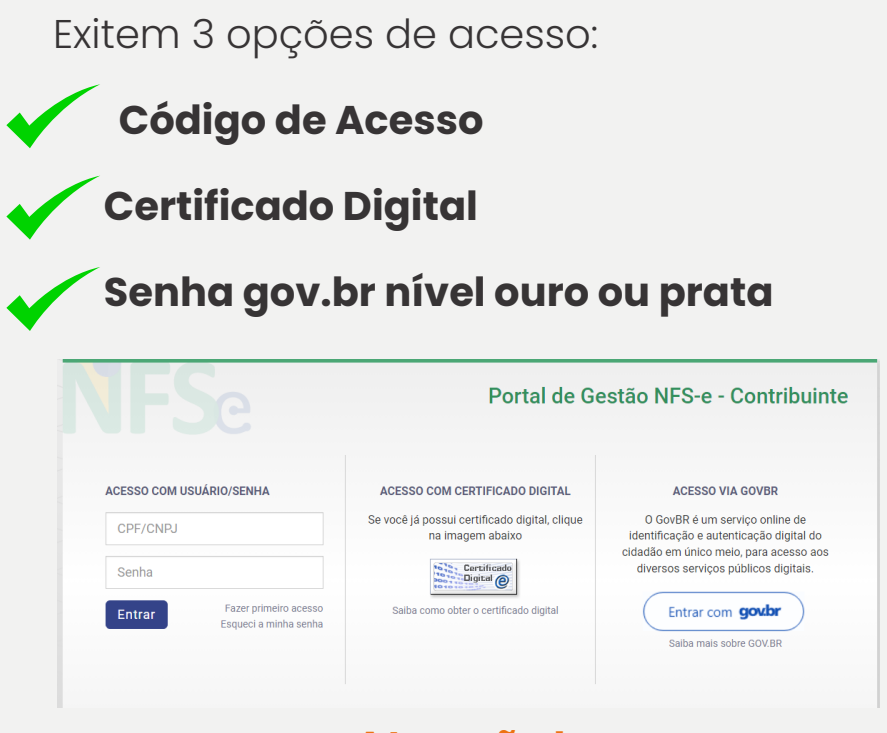

### Atenção!

### A forma mais simples é fazer o acesso pela <mark>senha gov.br</mark> nível ouro ou prata!

Caso prefira fazer o **cadastro do código** de acesso siga os **passos do 1 até 6**. **Se optar pela senha gov.br ou certificado digital pule para o passo 7** 

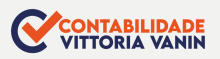

1 - Para cadastrar acessar: https://www.nfse.gov.br/EmissorNacional Clique em em **Fazer Primeiro Acesso**.

|                                                       | Emissor Nacional NFS-e                                                              |
|-------------------------------------------------------|-------------------------------------------------------------------------------------|
| ACESSO COM USUÁRIO/SENHA                              | ACESSO COM CERTIFICADO DIGITAL.<br>Se você já possul certificado digital, clique na |
| Senha                                                 | imagem abaixo                                                                       |
| Entrar Fazer primeiro acesso<br>Esqueci a minha senha | Saiba como obter o certificado digital                                              |

2 - Em seguida, preencha com os dados solicitados. Depois, clique em Avançar.

|                                                                                                    | Emissor Nacional NFS-    |
|----------------------------------------------------------------------------------------------------|--------------------------|
| PRIMEIRO ACESSO - IDENTIFICAÇÃO<br>Para acessar o Sistema Nacional da NFS-e sem a utilização<br>de um certificado digital é necessária a criação de uma<br>senha pessoal. | C CPF<br>• CNPJ<br>CNPJ* |
| Preencha os campos ao lado para iniciar a criação desta<br>senha. É necessário que você possua uma conta de e-mail<br>válida para concluir este procedimento.             | CPF do responsável *     |
| Ē                                                                                                    | Avançar Cancelar         |

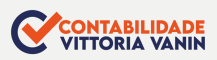

### 3 - Preencha com o número do Título de Eleitor.

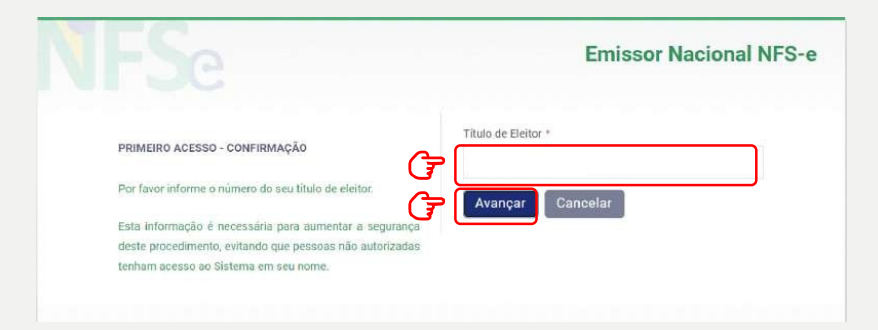

No caso de quem fez a Entrega da Declaração Anual do Imposto de Renda como Pessoa Física, será necessário preencher com o número dos dois últimos recibos.

|                                                                                                    | Emissor Nacional NFS-e       |
|----------------------------------------------------------------------------------------------------|------------------------------|
| PRIMEIRO ACESSO - CONFIRMAÇÃO                                                                               | Recibo IRPF 2022 *           |
| Por favor informe os números de recibo do IRPF (sem os<br>dígitos validadores) nos anos indicados.          | Recibo IRPF 2021 *           |
| Estas informações são necessárias para aumentar a<br>segurança deste procedimento, evitando que pessoas não | J     Avançar       Cancelar |

### Atenção!

O acesso também poderá ser feito através da senha gov.br nível ouro ou prata!

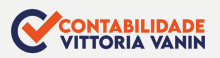

4 - Preencha com os dados do e-mail e defina a senha de acesso conforme as regras:

|                                                        | Emissor Nacional NFS-e |
|--------------------------------------------------------|------------------------|
| ~                                                      | E-mail *               |
| PRIMEIRO ACESSO - CONFIRMAÇÃO                          |                        |
| Informe ao lado um e-mail válido e defina uma senha de |                        |
| acesso.                                                | Repita o e-mail *      |
| A senha deve seguir as seguintes regras:               |                        |
| - Deve conter entre 6 e 10 caracteres;                 |                        |
| <ul> <li>São permitidos números e letras;</li> </ul>   | Senha *                |
| - Maiúsculas e minúsculas são diferenciadas.           |                        |
| G (                                                    | Repita a senha *       |
|                                                        |                        |
|                                                        |                        |
|                                                        | Avancar Cancelar       |

### 5 - Você **receberá um código numérico** encaminhado para o e-mail

cadastrado para validação da conta e dos dados. Por isso preste muita atenção no e-mail cadastrado!

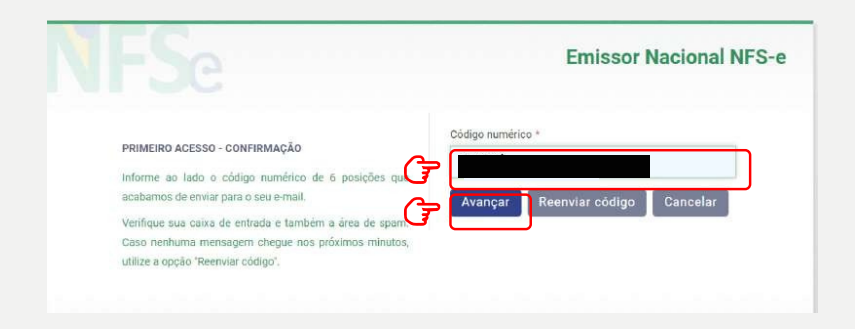

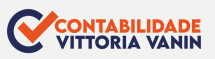

6- Acesse o portal para cadastrar os dados da atividade econômica desenvolvida e configurar os dados da sua empresa para emissão de NFS-e.

Acesse novamente a página inicial do Emissor Nacional, insira seus dados de login e senha. Depois, clique em Entrar.

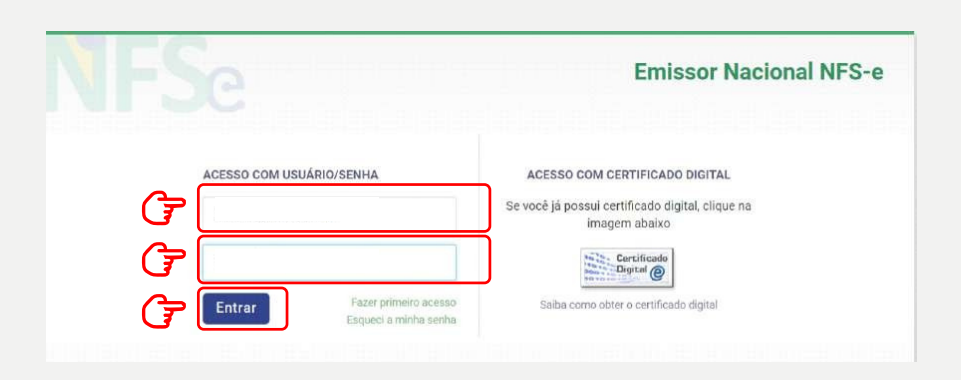

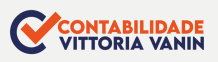

### 7 - No seu primeiro acesso, será necessário acessar as **configurações**. Clique em um dos símbolos da **ENGRENAGEM**

| NFSe Mota Fiscal de EMISSOR                                                                                                    | ☆ 📮 🗊 📑 📮 🖾 ☆ ೭.                          |
|----------------------------------------------------------------------------------------------------|-------------------------------------------|
| # Home                                                                                                    |                                           |
| / Rascunhos                                                                                                    | 💣 Últimas NFS-e emitidas                  |
| A emissão de uma nova NFS e é dividida em 4 passos: Pessoas, Serviço, Valores e<br>Revisão/Emissão. Quante cada emissão, ao passar para o próximo passo, as<br>informações prenechidas até o momento aerão saívas e listadas aqui. Todea os<br>rascurhos poderão ser acesados a qualquer momento até que a NFS e seja emitida | Até o momento nentruma NFS e foi emitida. |
| No momento não hã nenhum rescunho salvo.                                                                                                    | 🚱 Acesso Rápido                           |
| 🖉 Meus dados -                                                                                                    |                                           |
| CNPJ:                                                                                                    | o w w                                     |
| Nome:                                                                                                    | h                                         |
| E-mail: Não informado                                                                                                    | $\mathbf{O}$                              |
| Telefone: Não informado                                                                                                    |                                           |

8 - Ao entrar nas configurações, preencha os campos com email e telefone que serão utilizados na geração da NFS-e.

| PORTAL CONTRIBUINTE                                                                                                    | ហ                              | o       |            |          |           | ŝ         | E3        | ć   |
|----------------------------------------------------------------------------------------------------|--------------------------------|---------|------------|----------|-----------|-----------|-----------|-----|
| # Home :: Configurações                                                                                                    |                                |         |            |          |           |           |           |     |
| Configurações                                                                                                    |                                |         |            |          |           |           |           |     |
| INFORMAÇÕES PESSOAIS                                                                                                    |                                |         |            |          |           |           |           |     |
|                                                                                                    | teriormente na impressão do DA | NFSe. A | s duas inf | ormações | abaixo ni | io necess | ariamente | são |
| O e-mail e o telefone informados abaixo serão utilizados na geração da NFS-e e pos<br>iguais às informações cadastradas no município.           | 2                              |         |            |          |           |           |           |     |
| O e-mail e o telefone informados abaixo serão utilizados na geração da NFS-e e pos<br>iguais às informações cadastradas no município.<br>E-mail | Telefone                       |         |            |          |           |           |           |     |

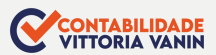

### Se o **CNPJ for MEI** marque a terceira opção "**Não informar nenhum valor estimado para os tributos"**, conforme exemplo abaixo:

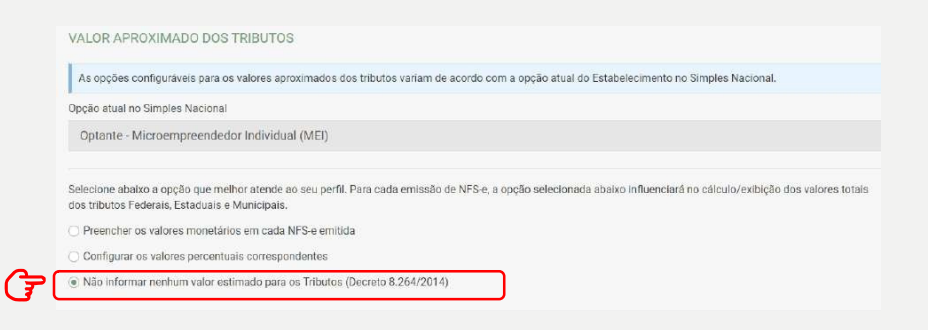

### As configurações já estão prontas!

### Você já pode acessar o Emissor de NFS-e!

Se você for MEI e desejar utilizar o APP para emitir suas notas, será necessário cadastrar seus Serviços Favoritos. Acesse essa configuração por qualquer um dos ícones símbolo ESTRELA

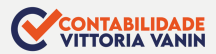

| NFSe Note Final de EMISSOR                                                                                                    | ☆ 🔋 🗊 📮 🖻 🕸 🗘 ೭۰                         |
|----------------------------------------------------------------------------------------------------|------------------------------------------|
| # Home                                                                                                    |                                          |
| 🖉 Rascunhos                                                                                                    | 💣 Últimas NFS-e emitidas                 |
| A emissão de uma nova NFS-e é dividida em 4 passos: Pessoas, Serviço, Valores e<br>Revisão/Emissão, Durante cada emissão, ao passar para o próximo passo, as<br>informações perencihidas ate o momento serio sahvas e listadas augu. Todos na<br>rascunhos poderão ser acessados a qualquer momento até que a NFS-e seja emitida. | Até o mamento nenhuma NFS e fai emitida. |
| No momento não há nenhum rascunho salvo.                                                                                                    | 🚯 Acesso Rápido                          |
| & Meus dados                                                                                                    |                                          |
| CNPJ:                                                                                                    |                                          |
| Nome:                                                                                                    | Jhn                                      |
| Telefone: Não informado                                                                                                    | C C                                      |

### Depois, clique em **Novo Serviço Favorito**.

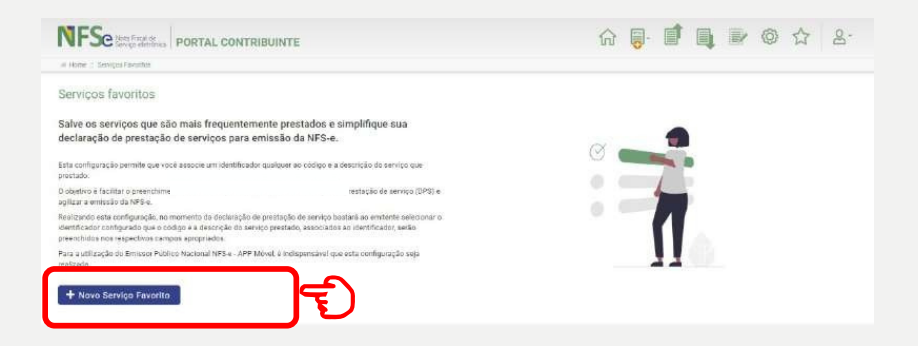

### Se necessário cadastre vários serviços favoritos.

Preencha os dados solicitados, escolha uma atividade e clique em **Novo Serviço Favorito**.

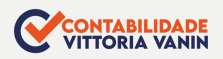

### COMO EMITIR A NOTA FISCAL DE SERVIÇOS ELETRÔNICA

1 - Acesse o portal e escolha uma das 3 formas de acesso para entrar:

| Portal de Gestão NFS-e - Contribui                    |                                                                   |                                                                                                    |  |  |
|-------------------------------------------------------|-------------------------------------------------------------------|----------------------------------------------------------------------------------------------------|--|--|
| ACESSO COM USUÁRIO/SENHA                              | ACESSO COM CERTIFICADO DIGITAL                                    | ACESSO VIA GOVBR                                                                                                    |  |  |
| CPF/CNPJ                                              | Se você já possul certificado digital, clique<br>na imagem abaixo | O GovBR é um serviço online de<br>identificação e autenticação digital do<br>cidadão em único meio, para acesso aos |  |  |
| Senha                                                 | Certificado                                                       | diversos serviços públicos digitais.                                                                                |  |  |
| Entrar Fazer primeiro acesso<br>Esqueci a minha senha | Saiba como obter o certificado digital                            | Entrar com govbr<br>Saiba mais sobre GOV.BR                                                                         |  |  |
|                                                       |                                                                   |                                                                                                    |  |  |

Para emitir a nota fiscal pelo Emissor Web, basta clicar em um dos ícones marcados na imagem abaixo e selecionar se deseja utilizar a **Emissão Completa** ou a **Emissão Simplificada.** 

| Home                                                                                                    | L. L. L. L. L. L. L. L. L. L. L. L. L. L             |            |
|----------------------------------------------------------------------------------------------------|------------------------------------------------------|------------|
|                                                                                                    | Tipos de emissão:                                    |            |
| Rascunhos                                                                                                    | Emissão completa<br>Initidas<br>Emissão simplificada |            |
| A emissão de uma nova NFS e é dividida em 4 passos: Pessoas, Serviço,                                                                                                    | Gelação Elfinuda para                                | Valor (RS) |
| valores e revisao/Entresao. Durante cada emissao, ao passar para o proximo<br>passo, as informações preenchidas até o momento serão salvas e listadas<br>aquí. Todos os rasciunhos poderão ser acessados a qualquer momento até | 01/12/2022 Tomador e Intermediário não identificados | 1.000,00 💿 |
| que a NFS-e seja emitida.                                                                                                    | 28/11/2022 Tomador e Intermediário não identificados | 1.000,00 💿 |
| No momento não há nenhum rascunho salvo.                                                                                                    | 27/11/2022 Tomador e Intermediário não identificados | 1.000,00 🍙 |
|                                                                                                    | 27/11/2022 Tomador e Intermediário não identificados | 2.000,00 💿 |
| 💁 Meus dados                                                                                                    | 27/11/2022 Tomador e Intermediário não identificados | 2,000,00   |

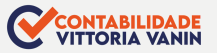

### EMISSÃO SIMPLIFICADA

#### 1-Selecione a opção "Emissão Simplificada"

|                                                                                                    | <u></u>                                                       |          |
|----------------------------------------------------------------------------------------------------|---------------------------------------------------------------|----------|
| NFSe Nata Fiscal de<br>Serviço eletroacia PORTAL CONTRIBUINTE                                                                                             | ☆ 📑 🗊 📭 🐵 ☆ ,                                                 | <u>۾</u> |
| @ Home                                                                                                    | Tipos de emissão:                                             |          |
| / Rascunhos                                                                                                    | Emissão completa<br>hitidas                                   |          |
| A emissão de uma nova NFS-e é dividida em 4 passos: Pessoas, Serviço,                                                                                     | oeração criminar para Valor (R\$)                             |          |
| valores e reinsalo entresalo, butante cada emissilo, ao passal para o provinto<br>passo, as informações preenchidas até o momento serão salvas e lastadas | 01/12/2022 Tomador e Intermediário não identificados 1.000,00 | ۲        |
| aqui Toutos os rascuninos pouerao ser acessados a qualquer momento ate<br>que a NFS-e seja emitida.                                                       | 28/11/2022 Tomador e Intermediário não identificados 1.000,00 | ۲        |

#### 2 - Preencha os dados solicitados

|                               |                     | AMBIENTE DE HOMOLOGAÇÃO      |   |   |   |   |   |   |  |
|-------------------------------|---------------------|------------------------------|---|---|---|---|---|---|--|
|                               | PORTAL CONTRIBUINTE |                              | ŵ | - | đ | 4 | 0 | ☆ |  |
| il Home : Emosão Simplificada |                     |                              |   |   |   |   |   |   |  |
| INFORMAÇÕES DA DPS            |                     |                              |   |   |   |   |   |   |  |
| CPF/CNPJ do Cliente 0         |                     | Nome/Razão Social do Cliente |   |   |   |   |   |   |  |
|                               | Q                   |                              |   |   |   |   |   |   |  |
| Serviço prestado * 😔          |                     |                              |   |   |   |   |   |   |  |
| Selecione .                   |                     |                              |   |   |   |   |   | ~ |  |
| Valor do serviço prestado * 🔘 |                     |                              |   |   |   |   |   |   |  |
| 15                            |                     |                              |   |   |   |   |   |   |  |

Na Emissão Simplificada, somente é possível utilizar os serviços previamente cadastrados em "Serviços Favoritos" para efetuar a emissão da NFS-e.

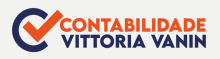

### **EMISSÃO COMPLETA**

A Emissão Completa é obrigatória para alguns tipos de prestação de serviço, como exportação e serviços cujo **ISS é devido no local do tomador.** 

 Para emitir a nota fiscal de modo completo pelo portal web, basta clicar no ícone marcado na imagem abaixo e selecionar a opção "Emissão Completa"

| i Home                                                                                                    | Tipos de emissão:                                             |
|----------------------------------------------------------------------------------------------------|---------------------------------------------------------------|
| / Rascunhos                                                                                                    | Emissão completa                                              |
| A emissão de uma nova NFS-e é dividida em 4 passos: Pessoas, Serviço,                                                                                 | oelayao cininga para Valor (RS)                               |
| Valores e Revisão/Ernissão. Durante cada emissão, ao passar para o proximo<br>passo, as informações preenchidas até o momento serão salvas e listadas | 01/12/2022 Tomador e Intermediário não identificados 1.000,00 |
| <ul> <li>hios poderão ser acessados a qualquer momento até<br/>reco NER o origo amitido</li> </ul>                                                    | 28/11/2022 Tomador e Intermediário não identificados 1.000,00 |
| No momento não há nenhum rascunho salvo.                                                                                                    | 27/11/2022 Tomador e Intermediário não identificados 1.000.00 |
|                                                                                                    | 27/11/2022 Tomador e Intermediário não identificados 2.000,00 |
| 😤 Meus dados                                                                                                    | 97/11/2022 Tomoder a Intermediária não Identificados 2.000.00 |

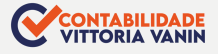

## 2 - Preencha com os dados solicitados abaixo:

| •                                                                                                    | $\mathcal{P}$                                                                                                    | \$                                                                                                    |                                                                                                    |
|----------------------------------------------------------------------------------------------------|----------------------------------------------------------------------------------------------------|----------------------------------------------------------------------------------------------------|----------------------------------------------------------------------------------------------------|
| Pessoas                                                                                                    |                                                                                                    |                                                                                                    |                                                                                                    |
| Data de Competência * 💿                                                                                                    |                                                                                                    |                                                                                                    |                                                                                                    |
| 07/11/2022                                                                                                    | Não selecionar o box "Ir                                                                                                    | nformar série e número da D                                                                                          | PS", pois é opcional.                                                                                 |
| Informar série e número da DPS                                                                                                    | Se for clicado, sera obri                                                                                                    | gatorio o preenchimento ac                                                                                           | as informações.                                                                                       |
| O número e a série da DPS são campos obr<br>cada emitente de NFS-e. No entanto, exister<br>informar o número de série (transcrever o n | igatórios de controle da DPS que ajudam a id<br>m situções em que o emitente ainda necessit<br>úmero de série) que foi repassado ao não em | entificar unicamente uma DPS. Em geral, campos<br>a controlà-los ou deverà informà-los manualmen<br>itente da NFS-e. | s são gerados automaticamente pelo sistema para<br>te. O sistema emissor permite que o emitente possa |
| Série *                                                                                                    | Número da DPS *                                                                                                    |                                                                                                    |                                                                                                    |
|                                                                                                    |                                                                                                    |                                                                                                    |                                                                                                    |
|                                                                                                    |                                                                                                    |                                                                                                    |                                                                                                    |
|                                                                                                    |                                                                                                    |                                                                                                    |                                                                                                    |
| EMITENTE DA NES-E                                                                                                    |                                                                                                    |                                                                                                    |                                                                                                    |
| Você irá emitir esta NFS-e como? * 😏                                                                                                   | O número da inse                                                                                                    | crição já virá preenchido ap                                                                                         | iós a seleção do município.                                                                           |
| Prestador                                                                                                    |                                                                                                    |                                                                                                    |                                                                                                    |
| O Tomador                                                                                                    |                                                                                                    |                                                                                                    |                                                                                                    |
| unininia a                                                                                                    |                                                                                                    | hannel                                                                                                    | nio Municipal a                                                                                       |
| ancipio -                                                                                                    |                                                                                                    | inch,                                                                                                    | yao woncipai -                                                                                        |
|                                                                                                    |                                                                                                    | ~                                                                                                    |                                                                                                    |
| NP.I                                                                                                    | Razão Social                                                                                                    |                                                                                                    |                                                                                                    |
|                                                                                                    | _                                                                                                    |                                                                                                    |                                                                                                    |
|                                                                                                    |                                                                                                    |                                                                                                    |                                                                                                    |
| oção no Simples Nacional * 💿                                                                                                    |                                                                                                    |                                                                                                    |                                                                                                    |
| Ontante - Microempreendedor Individua                                                                                                  | (ME)                                                                                                    |                                                                                                    |                                                                                                    |
| optante macioempreendedor marvida                                                                                                    | u (ma)                                                                                                    |                                                                                                    |                                                                                                    |
| Exibir detalhes do emitente                                                                                                    | Todos os dados do C<br>que fez o login no sis                                                                                              | CNPJ do MEI já virão pré pree<br>tema de acordo com o cad                                                            | enchidos de acordo com o CN<br>astro do próprio contribuinte.                                         |
| lefone                                                                                                    | E-mail                                                                                                    |                                                                                                    |                                                                                                    |
|                                                                                                    |                                                                                                    |                                                                                                    |                                                                                                    |
|                                                                                                    |                                                                                                    |                                                                                                    |                                                                                                    |
| EP                                                                                                    | Logradouro                                                                                                    |                                                                                                    |                                                                                                    |
|                                                                                                    |                                                                                                    |                                                                                                    |                                                                                                    |
|                                                                                                    |                                                                                                    |                                                                                                    |                                                                                                    |
| imero Complemento                                                                                                    | Bairro                                                                                                    |                                                                                                    |                                                                                                    |
|                                                                                                    | CENT                                                                                                    | RO                                                                                                    |                                                                                                    |
|                                                                                                    |                                                                                                    |                                                                                                    |                                                                                                    |
|                                                                                                    |                                                                                                    |                                                                                                    |                                                                                                    |
| OMADOR DO SERVIÇO                                                                                                    |                                                                                                    |                                                                                                    |                                                                                                    |
| de está localizado o estabelecimento/domis                                                                                             | silio? *                                                                                                    |                                                                                                    |                                                                                                    |
| Tomagor nao mormago                                                                                                    |                                                                                                    |                                                                                                    |                                                                                                    |
| Brasil                                                                                                    |                                                                                                    |                                                                                                    |                                                                                                    |
| Exteri                                                                                                    |                                                                                                    |                                                                                                    |                                                                                                    |
|                                                                                                    |                                                                                                    |                                                                                                    |                                                                                                    |

#### Na opção de Emissão Completa, é possível escolher um serviço mesmo que não esteja cadastrado nos favoritos.

| Código de Tributação Nacional *                                      |                         |                                                                                                    |
|----------------------------------------------------------------------|-------------------------|----------------------------------------------------------------------------------------------------|
| 08.02.01 - Instrução, treinamento, orientação pedagógica e educaci   | ional, avaliação de con | nhecimentos de qualquer natureza. 🗸 🗘                                                                      |
| O ISSQN incide sobre o serviço prestado? *                           |                         | Services Favoires                                                                                          |
| ) Sim                                                                |                         |                                                                                                    |
| e Não                                                                |                         | Para importar para este DPS todas as informações de um serviço favorilo pré-cadastrados, marque um de seus |
| Qual o motivo da não incidência do ISSQN sobre o serviço prestado? * |                         | serviços favoritos na lista abaixo e em seguida clique em "importar"                                       |
| Não incidência                                                       | ~                       | Códige Serviço Apelido                                                                                     |
|                                                                      |                         | . 08 02 01 000 Trony for                                                                                   |
| pesceção do serviço -                                                |                         | O 01.01.01.000 isula de boles                                                                              |
| treinamento                                                          |                         | 20 <b>9</b>                                                                                                |
|                                                                      |                         | / Interface / Fach                                                                                         |
|                                                                      |                         |                                                                                                    |
| NTERMEDIARIO DO SERVIÇO                                              |                         |                                                                                                    |
| Inde está localizado o estabelecimento/domicílio? *                  |                         |                                                                                                    |
| Intermediário não informado                                          |                         |                                                                                                    |
| 9 Brasil                                                             |                         |                                                                                                    |
| Exterior                                                             |                         |                                                                                                    |
|                                                                      |                         |                                                                                                    |
|                                                                      |                         |                                                                                                    |
|                                                                      |                         | Avançar 2                                                                                                  |
|                                                                      |                         |                                                                                                    |
|                                                                      |                         |                                                                                                    |
|                                                                      |                         |                                                                                                    |
|                                                                      |                         |                                                                                                    |

### Preencha o Valor dos Serviços

#### Responda as questões com atenção

### Preencha se necessário as informações complementares

|                         | •                             | Ø                                   | S                                 |                              |
|-------------------------|-------------------------------|-------------------------------------|-----------------------------------|------------------------------|
|                         | Pessoas                       | Serviço                             | Valores                           |                              |
| VALORES DO              | SERVIÇO PRESTADO              |                                     |                                   |                              |
| Valor do serviço        | prestado * 🥑                  | Valor recebido pelo intermediário 📀 | Desconto incondicionado 💿         | Desconto condicionado 📀      |
| RS                      | 1.000,00                      | RS                                  | RS                                | R\$                          |
| TRIBUTAÇÃO              | MUNICIPAL                     |                                     |                                   |                              |
| Tributação do IS        | SQN sobre o serviço prestado  |                                     | Regime Especial de Tributação * 😡 |                              |
| Não incidênt            | cia                           | v                                   | Nenhum                            | ~                            |
| A exigibilidade d       | lo recolhimento do ISSQN devi | do nesta operação está suspensa? *  |                                   |                              |
| <ul> <li>Não</li> </ul> |                               |                                     |                                   |                              |
| Sim                     |                               |                                     |                                   |                              |
| Há retenção do I        | SSQN pelo Tomador ou pelo Ir  | ntermediário? *                     |                                   |                              |
| <ul> <li>Não</li> </ul> |                               |                                     |                                   |                              |
| O Sim                   |                               |                                     |                                   |                              |
| Este serviço pres       | stado está amparado por algu  | m benefício municipal? *            |                                   |                              |
| Não                     |                               |                                     |                                   |                              |
| Sim                     |                               |                                     |                                   |                              |
| Será aplicado alç       | gum tipo de Dedução/Redução   | a base de cálculo do ISSQN? *       |                                   |                              |
| Não                     |                               |                                     |                                   |                              |
| Sim                     |                               |                                     |                                   |                              |
| nformações con          | plementares                   |                                     |                                   |                              |
|                         |                               |                                     |                                   |                              |
|                         |                               |                                     |                                   |                              |
|                         |                               |                                     |                                   |                              |
|                         |                               |                                     |                                   |                              |
|                         |                               |                                     |                                   | Total de caracteres: 0 / 200 |
|                         |                               |                                     |                                   |                              |
| STATISTICS.             |                               |                                     |                                   | Avancar                      |

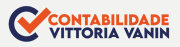

### SUA NOTA FISCAL DE SERVIÇOS ELETRÔNICA ESTÁ PRONTA

|                                                                                                    |                                                                                                    | DADOS                                                                                                    | DA NFS-E                                                                                                    |                                                                                                    |                                                                                                    |
|----------------------------------------------------------------------------------------------------|----------------------------------------------------------------------------------------------------|----------------------------------------------------------------------------------------------------|----------------------------------------------------------------------------------------------------|----------------------------------------------------------------------------------------------------|----------------------------------------------------------------------------------------------------|
| Chave de Acesso da NFS-e                                                                                                    |                                                                                                    |                                                                                                    |                                                                                                    |                                                                                                    |                                                                                                    |
| Data e Hora da emissão da DPS                                                                                                    | Série da DPS                                                                                                    |                                                                                                    | Número da D                                                                                                    | PS                                                                                                    | Sec. 12                                                                                                    |
| lata e Hora da emissão da NFS-e                                                                                                    | Competência da NFS-                                                                                                    | e                                                                                                    | Número da N                                                                                                    | FS-e                                                                                                    | . 6.4.3.5.                                                                                                    |
|                                                                                                    |                                                                                                    | EMITENT                                                                                                    | E DA NFS-E                                                                                                    |                                                                                                    |                                                                                                    |
| CNP3 / CPF / NIF Ins                                                                                                    | ucrição Municipal                                                                                                    | Emitente da M<br>Prestador d                                                                                                    | √FS-e<br>lo Serviço                                                                                                    | Simples Nacional na<br>OPTANTE_MICRO                                                                             | Data de Competência<br>EMPREENDEDOR_INDIVIDUAL                                                                                                    |
| Nome / Nome Empresarial                                                                                                    |                                                                                                    | E- mail<br>-                                                                                                    |                                                                                                    |                                                                                                    | Telefone<br>-                                                                                                    |
| Endereço                                                                                                    |                                                                                                    |                                                                                                    |                                                                                                    |                                                                                                    |                                                                                                    |
| Município                                                                                                    |                                                                                                    |                                                                                                    |                                                                                                    | UF<br>SC                                                                                                    | CEP<br>88010-020                                                                                                    |
|                                                                                                    |                                                                                                    | TOMADOR                                                                                                    | DO SERVIÇO                                                                                                    |                                                                                                    |                                                                                                    |
| CNP3 / CPF / NIF In:                                                                                                    | scrição Municipal                                                                                                    |                                                                                                    |                                                                                                    |                                                                                                    |                                                                                                    |
| Nome / Nome Empresarial                                                                                                    |                                                                                                    | E- mail                                                                                                    |                                                                                                    |                                                                                                    | Telefone                                                                                                    |
| îndereço                                                                                                    |                                                                                                    |                                                                                                    |                                                                                                    |                                                                                                    |                                                                                                    |
|                                                                                                    |                                                                                                    | País<br>-                                                                                                    |                                                                                                    | -                                                                                                    | CEP                                                                                                    |
|                                                                                                    |                                                                                                    | SERVIÇO                                                                                                    | PRESTADO                                                                                                    |                                                                                                    |                                                                                                    |
| ocal da Prestaão                                                                                                    |                                                                                                    |                                                                                                    | País da Presta                                                                                                    | aão                                                                                                    |                                                                                                    |
| Descrição doCódigo de Tributação №<br>Execução, por empreitada ou s                                                                                                    | lacional<br>ubempreitada, de obras                                                                                                    | de                                                                                                    | -<br>Descrição dol<br>-                                                                                                    | Código de Tributação Mu                                                                                          | nicipal                                                                                                    |
| Descrição doCódigo de Tributação h<br>Execução, por empreitada ou s<br>construção civil, hidráulica ou u<br>semelhantes, inclusive sondag<br>drenagem e irrigação, terrapla<br>i instalação e montagem de pr<br>(exceto o fornecimento de mer<br>de serviços fora do local da pr<br>so ICMS).                                                                                                    | lacional<br>ubempreitada, de obras<br>elétrica e de outras obras<br>jem, perfuração de poço<br>nagem, pavimentação, cr<br>odutos, peças e equipan<br>cadorias produzidas pel<br>estação dos serviços, que                                                                                                    | de<br>s, escavação<br>porcretagem e<br>nentos<br>o prestador<br>e fica sujeito                                                                                                    | -<br>Descrição dol<br>-                                                                                                    | Código de Tributação Mu                                                                                          | nicipal                                                                                                    |
| Descrição doCódigo de Tributação N<br>Execução, por empreitada ou so<br>construção cuvil, hidráulica ou<br>semelhantes, inclusive sondag<br>i instalação e montagem de pr<br>exceto o fornecimento de mer<br>de serviços fora do local da pre<br>ao ICMS).                                                                                                    | lacional<br>ubempreitada, de obras<br>elétrica e de outras obras<br>jem, perfuração de poço<br>nagem, pavimentação, ci<br>odutos, peças e equipan<br>cadorias produzidas pel<br>estação dos serviços, que                                                                                                    | de<br>s, escavação<br>oncretagem e<br>nentos<br>o prestador<br>e fica sujeito                                                                                                    | -<br>Descrição dol<br>-                                                                                                    | Código de Tributação Mu                                                                                          | nicipal                                                                                                    |
| Descrição doCâdigo de Tributação N<br>Execução, por empreitada ou s<br>construção cuita, lindifaulica ou<br>semelhantes, inclusive sondag<br>frenagem e irrigação, terrapia<br>linstalação e montagem de pr<br>execeto o fornecimento de me<br>de serviços fora do local da pre<br>ao ICMS).<br>Serviços doServiço<br>Serviços de alvenaria                                                                                                    | lacional<br>ubempreitada, de obras<br>elétrica e de outras obras<br>jem, perfuração de poço<br>nagem, pavimentação, cr<br>odutos, peçase e equipan<br>cadorias produzidas pel<br>estação dos serviços, que                                                                                                    | de<br>s, escavação<br>oncretagem e<br>nentos<br>o prestador<br>e fica sujeito                                                                                                    | -<br>Descrição dol<br>-                                                                                                    |                                                                                                    | nicipal                                                                                                    |
| Descrição doCódigo de Tributação N<br>Execução, por empreitada ou s<br>construção culti, lidráulica ou<br>semetinantes, inclusive sondag<br>a instalação e montagem de pu-<br>fexecto o formecimento de mest<br>de serviços fora do local da pre<br>so ICMS)<br>Descrição doSenviço<br>Serviços de alvenaria                                                                                                    | lacional<br>ubempreitada, de obras<br>détrica e de outras obras<br>jem, perfuração de poço<br>agem, pavimentação, c.<br>odutos, peças e equipan<br>cadorias produzidas pele<br>estação dos serviços, que                                                                                                    | de<br>s, escavação<br>oncretagem e<br>nentos<br>o prestador<br>e fica sujeito<br>TRIBUTAÇÃ                                                                                                    | - Descrição dol                                                                                                    | Código de Tributação Mu                                                                                          | nicipal                                                                                                    |
| Descrição doCòdigo de Tributação N<br>Execução, por empreitada ou s<br>construção cuiti, lidráulica ou u<br>semelhantes, inclusive sondag<br>direnaĝem e irrigação, terrapida<br>(exoceto o formecimento de met<br>de serviços fora do local da pre<br>so ICMS).<br>- Bescrição doServiço<br>- Serviços de alvenaria<br>Sublimite doSN                                                                                                    | lacional<br>ubempreitada, de obras<br>lefrin, ce de outras obra:<br>jem, perfuração de poço<br>agem, pavimentação, ci<br>odutos, peças e equipan<br>cadorias produzidas pel<br>stação dos serviços, que<br>Tributação do ISSQN<br>OPERACAO_TRIBU                                                                                                    | de<br>5<br>s, escavação<br>oncretagem e<br>rentos<br>o prestador<br>o fica sujeito<br>TRIBUTAÇÃ<br>TAVEL                                                                                                    | - Descrição dol<br>                                                                                                    | Código de Tributação Mu<br>Código de Tributação Mu<br>Incidência do ISSQN<br>Is                                  | nicipal<br>Reegime Especial de Tributação<br>NENHUM                                                                                                    |
| Dencido diodige et Tributedo<br>Escueldo por mistada ou jo<br>construção por mistada ou jo<br>construção civil, hofduila cou<br>tribute estado eventa entre estado<br>drenagen e irrigação, terrapia<br>terratação e mistadação emotipação, terrapia<br>de serviços fora do local da pre<br>de serviços fora do local da pre<br>de serviços fora do local da pre<br>de serviços fora do local da pre<br>de serviços de alvenaria<br>Jublimite doSN                                                                                                    | lacional<br>ubempreitada, de obras<br>létrica e de outras obras<br>jem, perfuração de poço<br>agen, pavimentação, c<br>agen, pavimentação, c<br>cadorias produzidas pel<br>istação dos serviços, que<br>Tributação do ISSON<br>OPERÁCAO_TRIEU<br>Suspensio da Exigibili<br>ISSON<br>Não                                                                                                    | de<br>s, escavação<br>oncretagem e<br>nentos<br>o prestador<br>e fica sujeito<br>TRIBUTAÇÃ<br>TAVEL<br>dade do                                                                                                    | - Descrição dot<br>-<br>-<br>O MUNICIPAL<br>Município de<br>Florianôpol<br>Número Proc                                                                    | Código de Tributação Mu<br>Código de Tributação Mu<br>Incidência do ISSQN<br>Is<br>esso Suspensão                | nicipal<br>Reegime Especial de Tributação<br>NERHUM<br>Benefico Municipal                                                                                                    |
| Dencida docidage de Tributedo<br>Escuelda, por menetada ou jo<br>construção evil, hofdaulica ou<br>termidante, inclusive sonda<br>drenagem e irrigação, terrapia<br>mistada do emolicado, terrapia<br>mistada do emolicado e do local da pre<br>de serviços fora do local da pre<br>de serviços fora do local da pre<br>de serviços de alvenaria                                                                                                    | lacional<br>ubempreitada, de obras<br>em, perturação de poço<br>gento, pavime tranção de<br>cadorias produzidas pelo<br>cadorias produzidas pelo<br>stação dos serviços, que<br>Tributação do ISSON<br>OPERACAD_TRIBU<br>Suspensão datrigibili<br>ISSON<br>Não<br>Desconto Incondiciona                                                                                                    | de<br>s, secavação<br>norcetagem e<br>entos<br>o prestador<br>e fica sujeito<br>TRIBUTAÇÃ<br>TAVEL<br>dade do                                                                                                    | O MUNICIPAL<br>Municipio de<br>Florianipol<br>Número Proc<br>Total Deduçõ                                                                                 | Código de Tributação Mu<br>Código de Tributação Mu<br>Incidência do ISSQN<br>Is<br>esso Suspensão<br>es/Reduções | nicipal<br>Reegime Especial de Tributação<br>NERHUM<br>Benefico Municipal<br>Cálculo do BM                                                                                    |
| Descrido doclógie de Tributedo<br>Escrução, por mensitada ou jo<br>construção por vinensitada ou jo<br>construção civil, hofduila cou<br>trabajo e moliciase sonda<br>drenagen e irrigação, terrapia<br>terratavias e moliciase sonda<br>de serviços fora do local da pre<br>de serviços fora do local da pre<br>de serviços fora do                                                                                                    | lacional<br>uberrupre land, of a bitras,<br>line, perfurgado de paços<br>nagem, partirurgado de paços<br>nagem, partirurgado de paços<br>distritos, perças e equipan<br>cadorias prostantes e equipan<br>cadorias prostantes de la partir<br>tributação do ISSON<br>OPERACAD_TRIBU<br>Suspanso<br>de la partirula de la partirula de la partirula<br>Suspanso<br>Desconto Incondiciona<br>Aliguota Aplicada                                                                                                    | de<br>s, escavação<br>noretagem e<br>entos<br>o prestador<br>fica sujeito<br>TRIBUTAÇÃ<br>TAVEL<br>dade do<br>ado                                                                                                    | Descrição dol     O MUNICIPAL     Municipio de     Florianópol     Número Proc     -     ISSQN Apura                                                      | Código de Tributação Mu<br>Incidência do ISSQN<br>Is<br>esso Suspensão<br>es/Reduções<br>do                      | ncigal<br>Reegime Especial de Tributação<br>NENHUM<br>Beneficio Municipal<br>-<br>Câtulo do BM<br>-<br>Reenção do ISSQN<br>R 50.00                                            |
| Dencicle Ackdigs of Thistesbo<br>Securida, por mental or us<br>construction of the activity of the activity<br>financementantes, inclusive sondag<br>financementantes, inclusive sondag<br>financementantes, inclusive sondag<br>financementantes, activity of the<br>deservices for a do local da pre<br>de serviços de alvenaria<br>Serviços de alvenaria<br>lubilmite doSN<br>Alter doServiço<br>\$2 000,000<br>\$2 005,000                                                                                                    | lacional<br>ubering initiadad, de obras<br>de outras obra<br>me, perfuração de poço<br>algem, parturação de poço<br>algem, parturação de poço<br>algem, parturação de poc<br>cadorias producindas pel<br>stação dos serviços, que<br>Viributação dos serviços, que<br>Viributação dos serviços, que<br>viributação dos serviços, que<br>viribu                                                                              | de<br>3<br>s, escavação<br>norretagem e<br>entrosador<br>p prestador<br>prestador<br>tributaçã<br>TRIBUTAÇÃ<br>dade do<br>TRIBUTAÇÃ                                                                                                    | O MUNICIPAL<br>Municipio de<br>Florianôpol<br>Número Proc<br>-<br>ISSQN Apura<br>ão FEDERAL                                                               | Incidência do ISSQN<br>15<br>15<br>15<br>15<br>15<br>15<br>15<br>15<br>15<br>15<br>15<br>15<br>15                | ncipal<br>Regime Especial de Tributação<br>NeRHHM<br>Beneficio Municipal<br>-<br>Cálculo do BM<br>-<br>Resenção do ISSQN<br>R\$ 0.00                                          |
| Dencida docidigo et Tributado Secretada ou<br>Secretada por menetratada ou<br>construção civil, hidráluica ou<br>densatementares, inclusive sondag<br>densagementares, inclusive sondag<br>densagementares, inclusive sonda<br>densatemento de mene<br>de serviços fora do local da pre<br>de serviços fora do local da pre<br>de serviços de alvenaria<br>sociedadas<br>Descrição de alvenaria<br>lublimite doSN<br>Alter duServiço<br>45 2000,00<br>35                                                                                                    | lacional<br>ubermpretistada, die obras<br>mp. perfurządzie die poco-<br>nagem, perfurządzie die poco-<br>nagem, perfurządzie die poco-<br>sagem, parimentacijo, po-<br>zadorias produktional po-<br>staczało dos serviços, que<br>Tributação do ISSON<br>OPERACAD_ITRIBU<br>Sagemaio da description<br>ISSON<br>Maio<br>Descrito Inconticiona<br>Aliquota Aplicada<br>ISRF                                                                                                    | de<br>s, escavação<br>norretagem e<br>nentos<br>prestador<br>t fica sujeito<br>TRIBUTAÇÃ<br>TAVEL<br>dade do<br>tato<br>TRIBUTAÇA                                                                                                    | O MUNICIPAL<br>Municipio de<br>Florianópol<br>Número Proc<br>-<br>ISSQN Apura<br>ÃO FEDERAL<br>CP                                                         | Invidencia do ISSQN<br>is<br>esso Suspensão<br>es/Reduções<br>do                                                 | nicipal<br>Reagine Especial de Tributação<br>NEEHHM<br>Benefico Municipal<br>Benefico BM<br>Association do BM<br>R\$ 0.00<br>CSLL                                             |
| Deprede do dodage en Triburado Secolado en Triburado Secolado por magnetada e us<br>construção por vive, Indráulica ou<br>construção civil, Indráulica ou<br>Remelhantes, Inclusive sondag<br>fremagem e inrigeção, terrapia<br>de serviços fora do local da pre<br>de serviços fora do local da pre<br>de serviços fora do lo                                                                                                    | lacional<br>uberumperitada de obras de<br>terres de avoiras ocias<br>de avoiras ocias de poco<br>nagem, parturação de poco<br>nagem, parturação de poco<br>nagem, parimentação, o<br>statação dos serviços, que<br>Tributação dos serviços, que<br>Tributação dos serviços, que<br>Tributação dos serviços, que<br>Suspensão de discipibili<br>ISSON<br>Não<br>Desconto Incondicioni<br>-<br>BRF<br>-<br>OFINIS                                                                                                    | de<br>s, escavação<br>norcetagem<br>pentos<br>prestador<br>travel<br>travel<br>dade do                                                                                                    | O MUNICIPAL<br>Municipio de<br>Florianópol<br>Número Proc<br>SISQN Apura<br>SO FEDERAL<br>CP<br>PIS/COFINS                                                | locidência do ISSQN<br>Is<br>esso Suspensão<br>es/Reduções<br>do                                                 | nicipal<br>Profilms Especial de Tributação<br>NEEN-UN<br>Cálculo do BM<br>-<br>Restrução SSQN<br>R 50.00<br>CSLL<br>-                                                         |
| Dencida docidigu en Triburgeo<br>Securida, por ministrata e u<br>construção civil, hidráulica ou<br>construção civil, hidráulica ou<br>ferenagem e irrigeção, terrapia<br>ferenagem e irrigeção, terrapia<br>de serviços fora do local da pre<br>de serviços fora do local da pre<br>de serviços                                                                                                    | lacional<br>ubernyne ide obras de obras<br>ten perfunzio de obras<br>men perfunzio de peco<br>nagem, parimentação, o<br>direta, peres e equipan<br>stração dos serviços, que<br>Tributação dos serviços, que<br>OPERACAD_TREBU<br>Socials dategipili<br>Socials de designini<br>Descento Incondicion<br>-<br>Aliquota Aplicada<br>-<br>BIRBF<br>-<br>CCFINS<br>-                                                                                                    | de<br>s, escavação<br>norcetagem<br>entos<br>fica sujeito<br>TRIBUTAÇÃ<br>TAVEL<br>dade do<br>TRIBUTAÇÃ<br>TRIBUTAÇA                                                                                                    | O MUNICIPAL<br>Municipio de<br>Floriandopol<br>Número Proc<br>SISQN Apura<br>SO FEDERAL<br>CP<br>PIS/COFINS<br>AL DA NFS-E                                | Incidência do ISSQN<br>Iscidência do ISSQN<br>Is<br>esto Suspensão<br>ex/Reduções<br>do                          | nicipal<br>Reegime Especial de Tributação<br>NERHUM<br>Beneficio Municipal<br>-<br>Câtulo do BM<br>-<br>Reenção do ISSQN<br>R \$ 0.00<br>CSLL<br>-                            |
| Denricka okcólegu en Triburska Societaria<br>Securida por menintada ou so<br>construcția do civil, hidraluita cu un<br>construcția do civil, hidraluita cu un<br>senelhantes, inclusive sondag<br>an algebra frances de algebra<br>an algebra frances de algebra<br>an algebra frances de algebra<br>an algebra do civil, algebra<br>algebra do civil, algebra<br>de algebra do civil, algebra<br>de algebra<br>algebra do civil, algebra<br>de algebra<br>de alg | lacional<br>userina istada, de obras<br>userina istada, de obras<br>em, perfuração de poço<br>algem, parturação de poço<br>algem, parturação de poço<br>algem, parturação de poce-<br>cadorias producidas pela<br>stação dos serviços, que<br>Vinto de la serviços, que<br>vinto de la serviços, que<br>vinto de la servi                                                              | de<br>s, escavação<br>oncretagem e<br>tentos<br>transulor<br>transulor | O MUNICIPAL<br>Municipio de<br>Florinapol<br>Número Proc<br>-<br>ISSQN Apura<br>&O FEDERAL<br>CP<br>-<br>PIS/COFINS<br>AL DA NFS-E<br>Pesconto Inc<br>R\$ | Incidéncia do ISSQN<br>is<br>esso Suspensão<br>es/Reduções<br>do<br>andicionado                                  | ncigal<br>Regime Especial de Tributação<br>NERHUM<br>Beneficio Municipal<br>                                                                                                  |
| Denricka okcólegu et Tribursko-<br>Kencika, por menintada ou s<br>cencika, por menintada ou s<br>cencika, por menintada ou s<br>prenagementantes, inclusive sondag<br>direnagementantes, inclusive sondag<br>direnagementantes, inclusive sondag<br>direnagementantes ou denner<br>dis exerciços fora do local da pre-<br>serviços de alvenaria<br>aublimite doSN<br>laber doSenviços<br>15 2000,00<br>15 2000,00<br>1                                                                                                    | lacional<br>ubermpe istada, de obras obras<br>ubermpe istada, de obras obras<br>imp. porturação de poço<br>angam, parimentação, o<br>calorias producidas pela<br>stacadoras producidas pela<br>calorias producidas<br>pela pela pela pela pela<br>Nalo<br>Desconto Incondicional<br>IRRF<br>-<br>Desconto Condicional<br>5<br>PISCOTINS Resides<br>PISCOTINS Resides<br>PISCOTINS RESIDES<br>PISCOTINS RESIDES<br>PISCOTINS | de<br>s, escavação<br>norcetagem e<br>tentos<br>tentos<br>tratulor<br>tratulor<br>tratulor<br>tratulor<br>tratulor<br>tratulor<br>dade do<br>-<br>TRIBUTAÇÃ<br>-<br>TRIBUTAÇÃ<br>-<br>VALOR TOT<br>o                                                                                                    | O MUNICIPAL<br>Municipio de<br>Florinapol<br>Numero Proc<br>-<br>ISSQN Apura<br>AD FEDERAL<br>CP<br>-<br>PIS/COFINS<br>AL DA NFS-E<br>Desconto Inc<br>R\$ | Incidência do ISSQN<br>Is<br>esso Suspensão<br>es/Reduções<br>do<br>ondicionado                                  | Regime Especial de Tributação<br>NEEHUM<br>Beenfico Municipal<br>Beenfico Municipal<br>Cálculo do BM<br>R 50.00<br>CSLL<br>SQN Retido<br>Visito Instanto MFS e<br>R 52.000,00 |

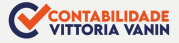

### EMISSÃO DA NFS-e PELO CELULAR

Emitir suas notas fiscais pelo APP é simples e fácil. Nas próximas páginas, aprenda passo a passo como fazer.

**1.** Baixe o aplicativo **NFS-e Mobile** pela App Store ou Google Play.

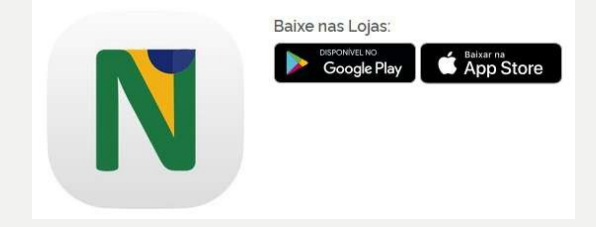

**2.** Com os dados do cadastro feito previamente no site, acesse com seu login e senha.

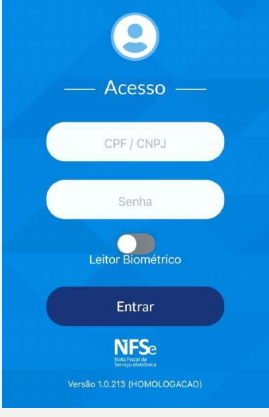

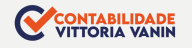

#### 3 -Toque em emitir NFS-e

#### Inde Accessed and services Accessed and services Accessed and ser

#### 4 - Preencha o campo CPF/CNPJ do cliente

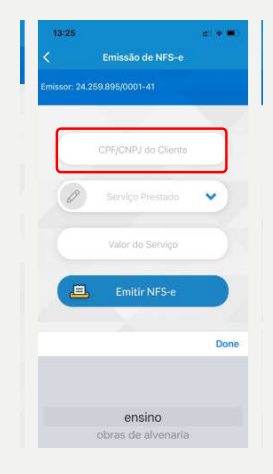

### 5 - Selecione o serviço prestado

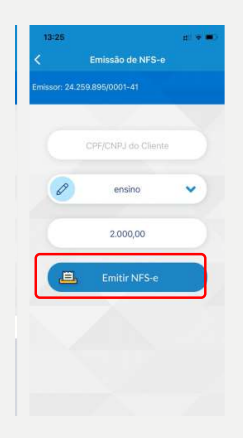

### 6 - Preencha com o valor do serviço prestado

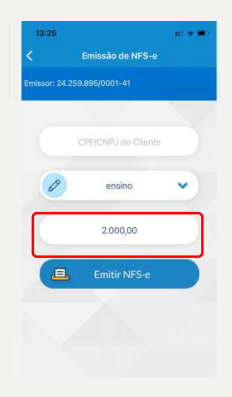

Somente aparecerá os serviços cadastrados no site como serviços favoritos

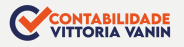

### 6 - Clique em emitir NFS-e

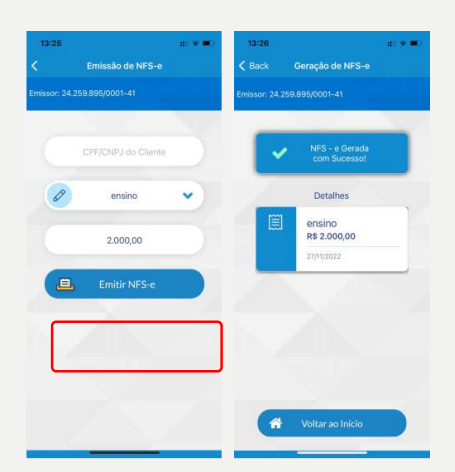

#### Nota Fiscal emitida com sucesso!

### Atenção!

 1 - Se o serviço prestado for relacionado a obras, deverá ser preenchido além dos serviços prestados e valor da Nota, o campo de informações adicionais com dados da obra.

2 - Você poderá preencher com os dados do endereço da obra ou com o número do CNO (Cadastro Nacional de Obras emitido pela Receita Federal do Brasil) e o município.

3 - Depois, toque em Avançar para emitir sua NFS-e.

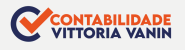

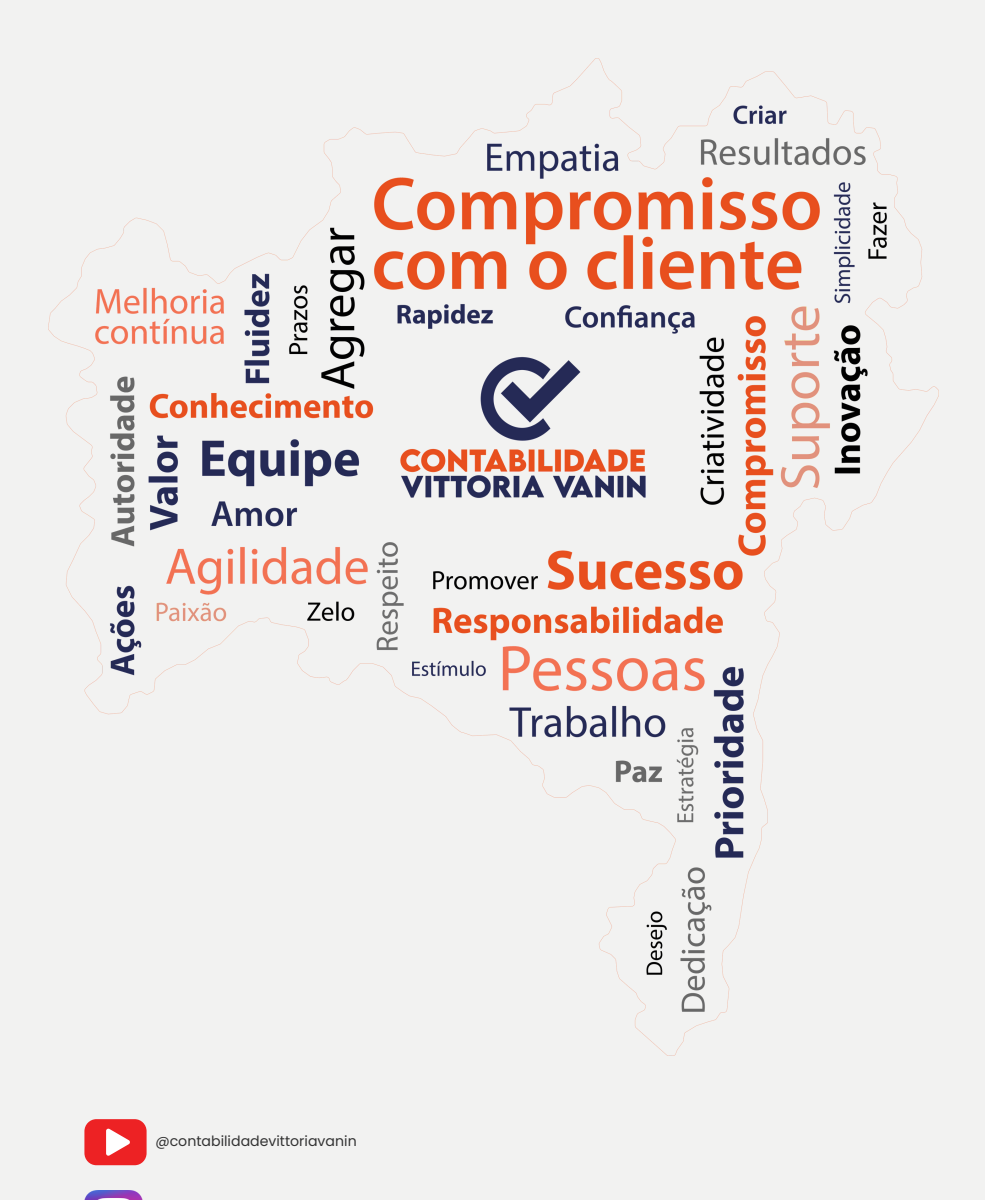

contabilidadevittoriavanin

(74) 99114 1192

(74) 99114 1192